# AR PRIME

Excelência em Segurança Digital

# **Manual do Cliente**

Manual de Geração de CSR no cPanel / WHM

# Olá! Nós somos a AR | PRIME.

A AR|PRIME foi criada com o objetivo de inovar na qualidade e na maneira de atender as necessidades e anseios das pessoas que necessitam de certificados digitais para realizar as tarefas do dia a dia, sejam de sua empresa ou mesmo no âmbito pessoal.

Uma empresa jovem, porém com anos de experiência acumulada dos profissionais que compõe nosso quadro de colaboradores.

Nosso foco está voltado para um atendimento, como nosso nome sugere, **PRIME**. A extensão de nosso suporte vai dos processos macros até os pequenos detalhes, tudo voltado para que você tenha a melhor experiência possível na hora de escolher e utilizar seu certificado digital.

Firmamos importante parceria estratégica com uma das mais importantes e premiadas empresas do segmento de Segurança Digital do mundo, a GlobalSign. Agora, nós traremos o que há de mais moderno e eficiente para a sua empresa.

A GlobalSign é uma empresa Internacional com o coração brasileiro. Nosso país é um dos maiores consumidores de tecnologia do mundo e o objetivo é tornar o Brasil uma das maiores referências em Segurança Digital. A GlobalSign entende perfeitamente as necessidades das empresas brasileiras.

A GlobalSign é uma entidade de Segurança Digital Internacional com mais de 20 anos de experiência no mercado, suas soluções ganharam diversos prêmios, desde 2015:

*. Info Security products Guide* – solução de segurança de IAM com características robustas;

. Security ProductsGovies 2015 - melhor solução de IAM para governos nos EUA;

*. European Identity Cloud* – com o desenvolvimento de IAM, da empresa DNA, que economizou 1 milhão de euros no primeiro ano;

. Info Security Products Guide 2016 – solução de segurança mais inovadora como AEG.

# **AR** | **PRIME**

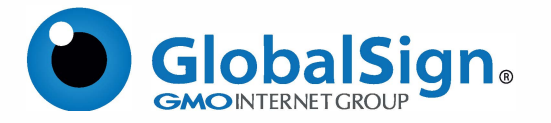

Objetivo do artigo: Este artigo fornece instruções passo a passo para gerar uma solicitação de assinatura de certificado (CSR) no cPanel. Se esta não for a solução que procura, pesquise a sua solução na barra de pesquisa acima.

#### **PASSO 1**

- 1.1. Faça o login no cPanel;
- 1.2. Localize o Gerenciador SSL / TLS e clique nele para carregar;
- 1.3. Selecione Chaves Privadas (KEY) no menu SSL / TLS;
- 1.4. Selecione um tamanho de chave de 2048 bits e clique em Gerar.

| Generate a New Private Key                                        | List Priv               | rate Keys     | Upload a Private Key |
|-------------------------------------------------------------------|-------------------------|---------------|----------------------|
| You should generate a new key file for each certificate you insta | ll. A key size of 2,048 | bits is recon | nmended.             |
| Key Size: 2,048 bits (Recommended)                                |                         |               |                      |
| Description:                                                      |                         |               |                      |
|                                                                   |                         |               |                      |
| Continuel. You are use this field to provide a deposition for     |                         |               |                      |
| this private key.                                                 |                         |               |                      |
| Generate                                                          |                         |               |                      |
|                                                                   |                         |               |                      |

#### **PASSO 2**

2.1. Volte para o menu principal do SSL Manager e clique em Solicitações de Assinatura de Certificado (CSR, Certificate Signing Requests);

- 2.2. Preencha o formulário de CSR corretamente e clique em Gerar;
- 2.3. Selecione seu CSR no menu suspenso e clique em Visualizar;
- 2.4. A seguir, um exemplo do seu código CSR:

----- BEGIN CERTIFICATE REQUEST -----CSR CÓDIGO ----- END CERTIFICATE REQUEST -----

Agora que você gerou com sucesso seu CSR no cPanel, você pode enviá-lo durante o processo de pedido de certificado com o GlobalSign. Depois de receber seu certificado, siga as instruções para instalar um certificado no cPanel para concluir o processo.

### **AR** | **PRIME**

## Possui alguma dúvida?

Entre em contato com nossa Central de Suporte:

Goiânia/Brasil +55 (62) 3<u>602-5202</u>

Caso prefira, envie um email para: contato@arprime.com ou suporte@arprime.com

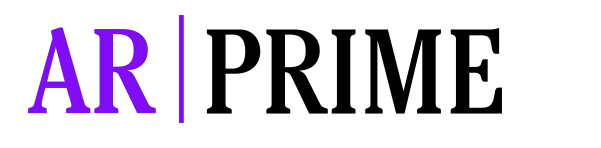

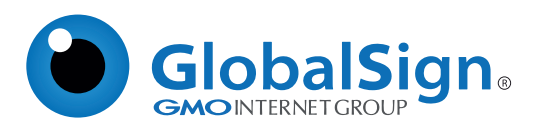